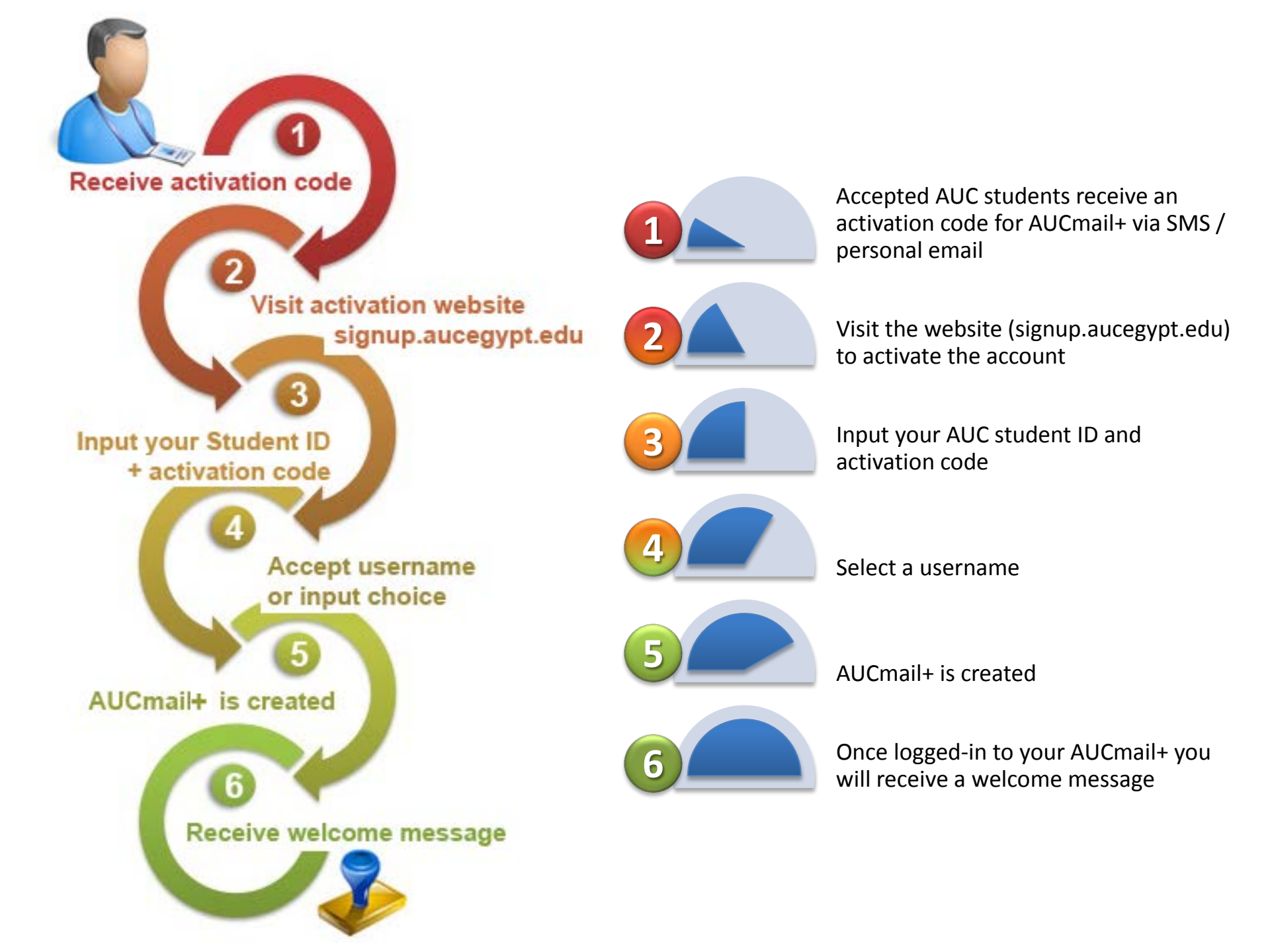

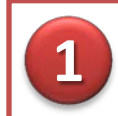

## **Receive Activation Code**

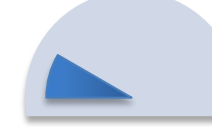

Accepted AUC students receive an activation code for AUCmail+ via SMS / personal email

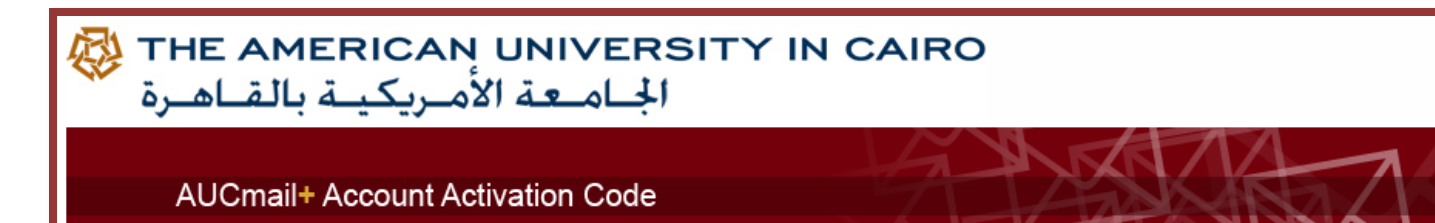

Dear Fatema,

Please go to <a href="https://signup.aucegypt.edu">https://signup.aucegypt.edu</a> to create your AUCmail+ account. Your activation code is e6ad-a1ca-2002-2012

Regards, AUCmail+ Team

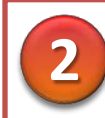

### Visit Website

Visit the website (signup.aucegypt.edu) to activate the account

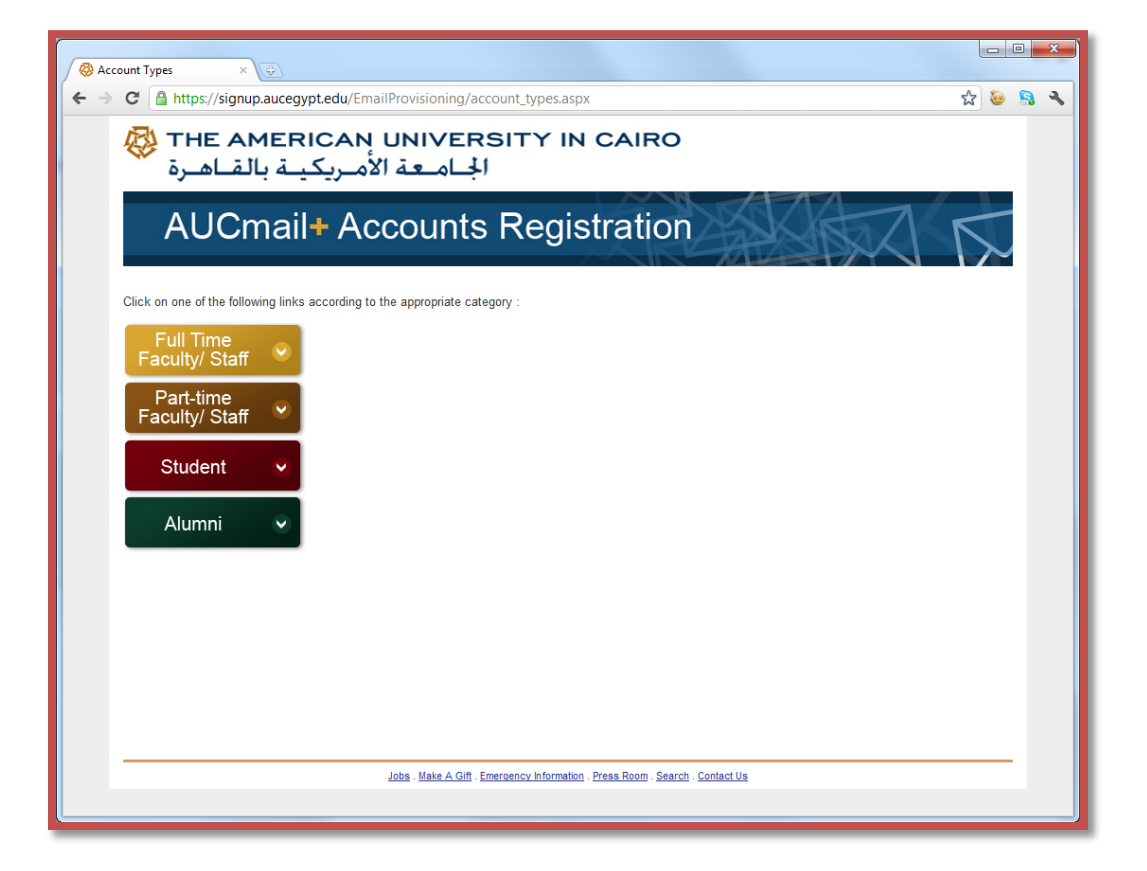

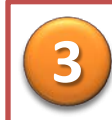

# Input Your Student ID

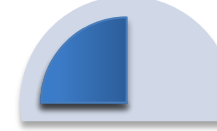

Input your AUC student ID and activation code

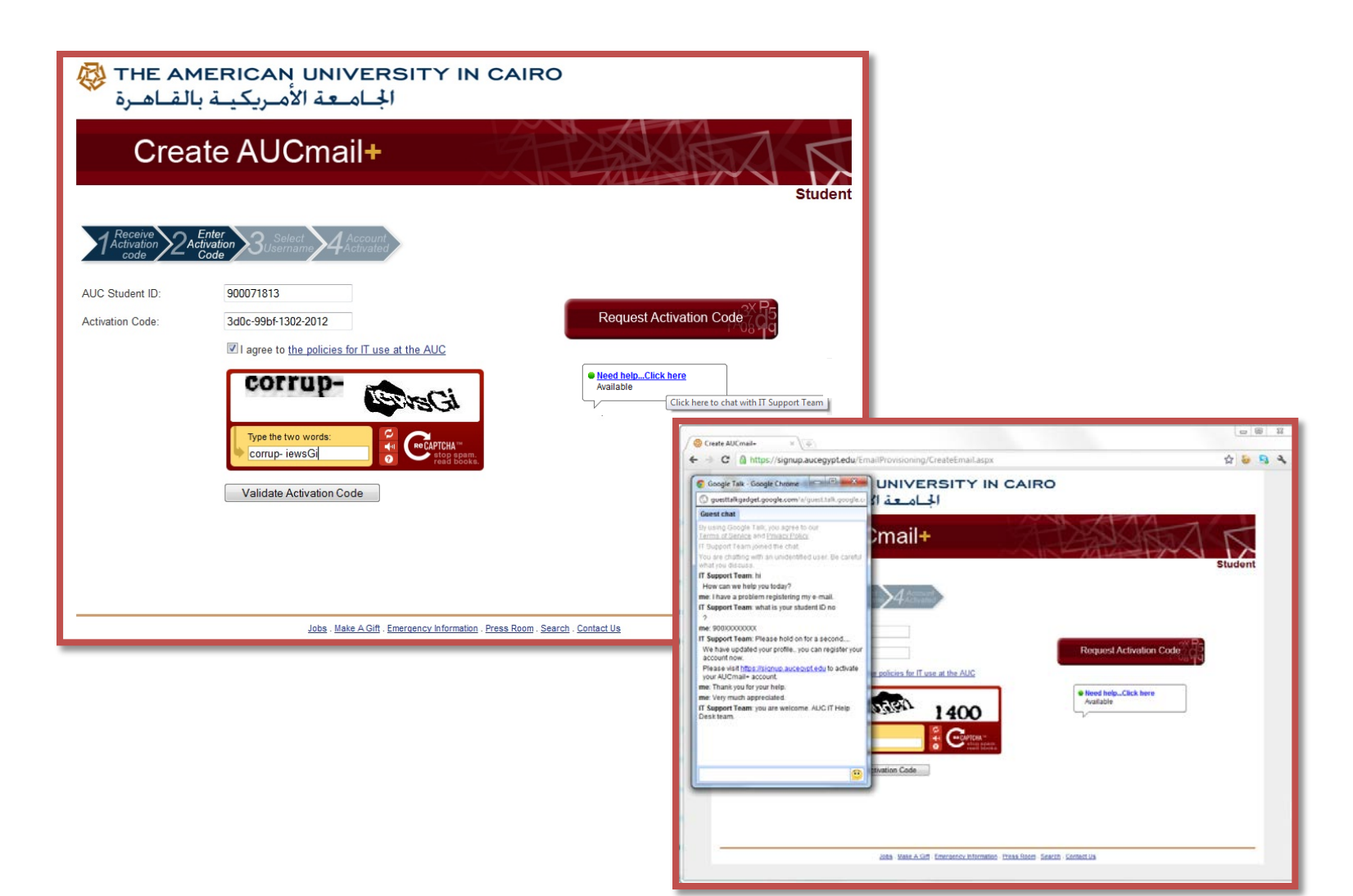

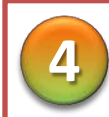

#### Select a username

Select a username

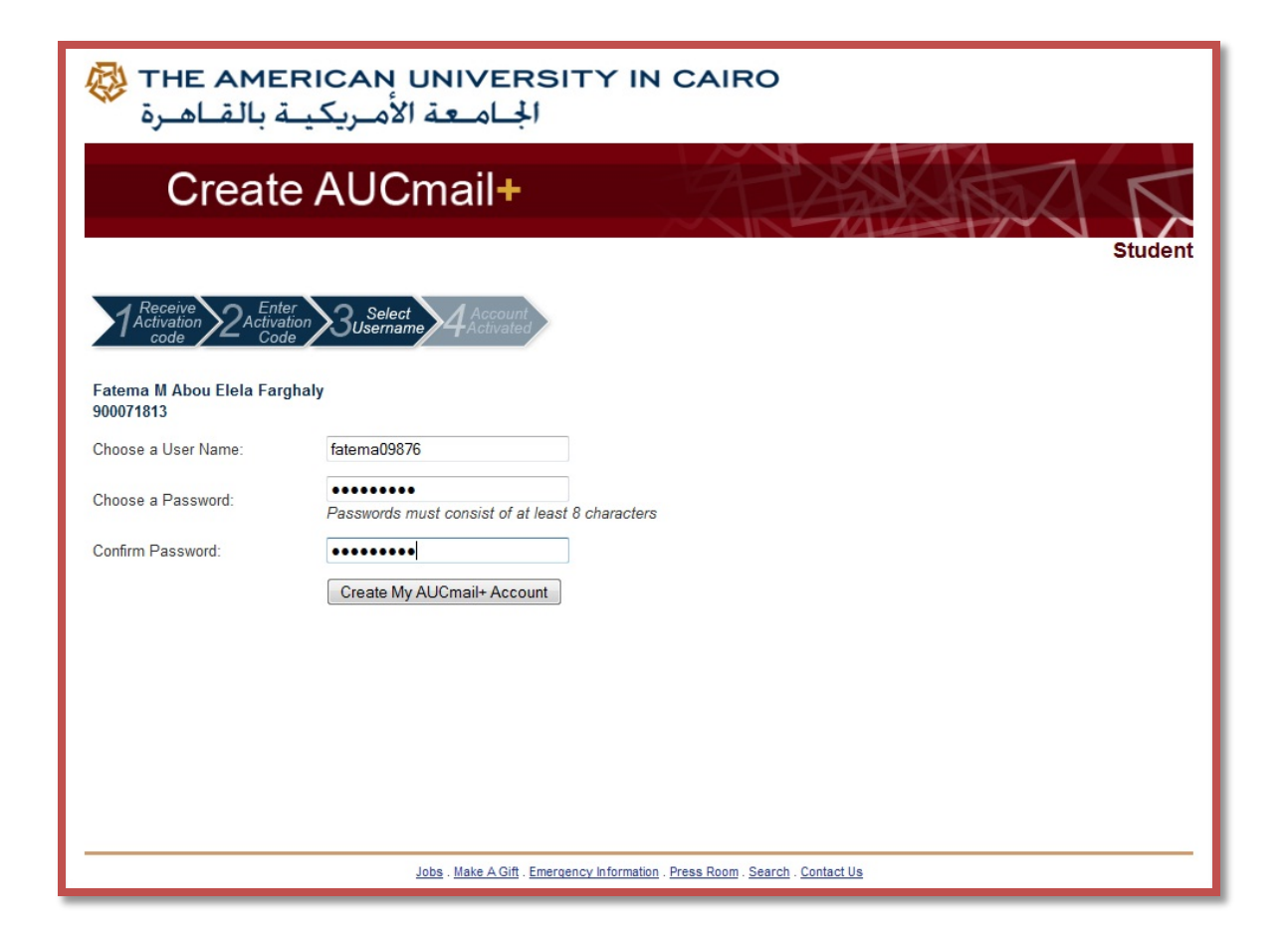

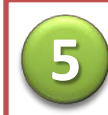

### AUCmail+ is created

AUCmail+ is created

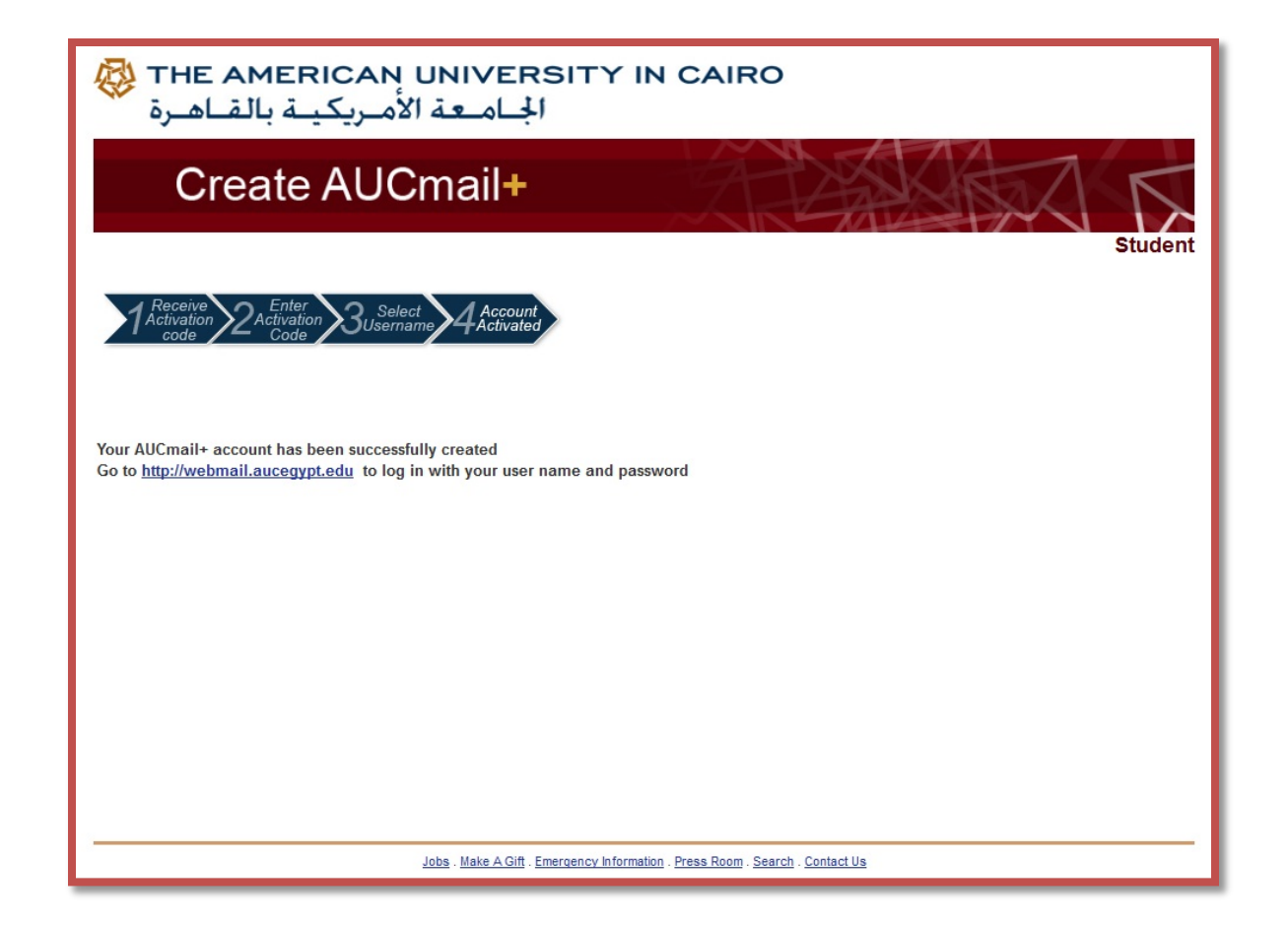

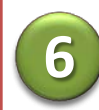

### **Receive Welcome Message**

Once logged-in to your AUCmail+ you will receive a welcome message

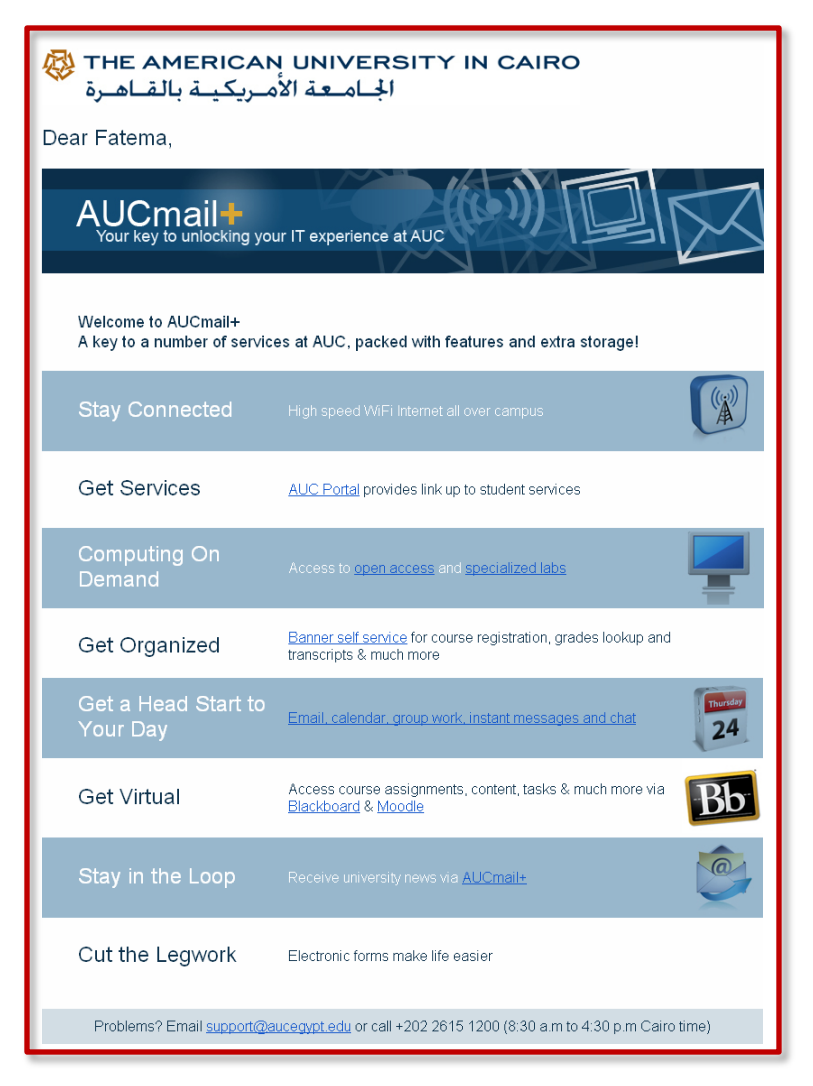